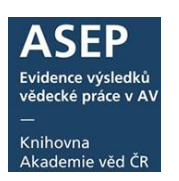

## Vytvoření a doplnění autority projektu CEP v klientovi ARL

24. 8. 2022

Projekty patří mezi autoritní údaje a je třeba je vybírat z rejstříku. Pokud projekt v rejstříku není uveden, je třeba vytvořit novou autoritu projektu. Autoritu je možné také vytvořit či doplnit přes klienta ARL. V <u>Centrální evidenci projektů</u> (CEP) ověřujeme číslo projektu a doplňujeme k novým i existujícím autoritám další údaje.

#### Postup

- 1. Vyhledání a ověření projektu v CEP
- 2. Vyhledání projektu v klientovi ARL, editace existující autority
- 3. Vytvoření nové autority projektu

### 1. Vyhledání a ověření projektu v CEP

Projekt vyhledáme v <u>CEP</u> podle identifikačního čísla projektu.

Z CEP je třeba doplnit do autority projektu tyto údaje: číslo projektu, název, název v angličtině (momentálně v CEP není k dispozici), roky řešení, poskytovatele, program, hlavní i vedlejší obor RIV, stav projektu, příjemce (ústav AV ČR), řešitele (zaměstnanec AV ČR). Uvádíme všechny příjemce a řešitele z AV ČR.

| Informační systém výzkumu, exp<br>výzkum, vývoj a inovace podporované z veřej | erimentálního vývoje a inovací vých prostředků ČR v vs. CEP RIV |
|-------------------------------------------------------------------------------|-----------------------------------------------------------------|
|                                                                               | CENTRÁLNÍ EVIDENCE PROJEKTŮ                                     |
| Jednoduché vyhledávání Rozšířené vyhledává                                    | iní Modul CEP je v testovacím provozu                           |
| PROJEKT                                                                       | -                                                               |
| Identifikační kód GA16-01116S<br>Název projeklu                               | Pokud si nejsme jisti prefixem projektu, můžeme místo něj       |
| FINANCOVÁNÍ PROJEKTU                                                          | podle názvu, řešitele, ústavu atd.                              |
| Poskytovatel - bez omezení -                                                  |                                                                 |
| KLASIFIKACE PROJEKTU                                                          |                                                                 |
| Program - bez ornezení -<br>Hlavní obor - skupina - bez ornezení -            | ×                                                               |
| Kličové slovo v EN                                                            |                                                                 |

Obr. 1. Vyhledávání v CEP

| atelský manuál                                                        |                                                                             |                                           |                               |                    | E<br>V<br>-<br>K<br>A | ADE<br>vidence výs<br>ědecké prác<br>–<br>(nihovna<br>Akademie ve | iledků<br>ce v AV<br>ěd ČR |
|-----------------------------------------------------------------------|-----------------------------------------------------------------------------|-------------------------------------------|-------------------------------|--------------------|-----------------------|-------------------------------------------------------------------|----------------------------|
| Výzkum, vývoj a inova                                                 | ém výzkumu, experimentálního vý<br>ce podporované z veřejných prostředků ČR | ivoje a inovací                           | Aktivity<br>VaVal             | Veřejné<br>soutěže | Projekty<br>VaVal     | Výsledky<br>VaVal                                                 |                            |
|                                                                       |                                                                             |                                           | CEA                           | VES                | CEP                   | RIV                                                               |                            |
|                                                                       |                                                                             | CENTR                                     | RÁLNÍ EVIDEN                  | CE PF              | Rojek                 | ΚTŬ                                                               |                            |
| Jednoduché vyhledávání                                                | Rozšířené vyhledávání                                                       |                                           | Modul CEP                     | je v testo         | vacím pro             | ovozu                                                             |                            |
| VÝSLEDKY VYHLEDÁVÁNÍ<br>Vygenerováno zo 1.38491 s. nalezen 1 výsledek |                                                                             |                                           | ZPĚT NA HLEDÁ                 | NÍ                 | EXPORT D              | TAC                                                               |                            |
| 1. <u>GA16-011165</u><br>Název projektu: Atmosféry a okolohvězdné     | prostředí magnetických horkých hvězd, Poskytovate                           | I: GA0 - Grantová agentura České republik | ky, Období řešení projektu: 2 | 016 - 2018         |                       |                                                                   |                            |
|                                                                       |                                                                             |                                           | ZPĚT NA HLEDA                 | ÌM                 | EXPORT D              | DAT                                                               |                            |

Obr. 2. Výsledek vyhledávání v CEP

2. Vyhledání projektu v IPAC, editace existující autority Údaje z CEP zapíšeme do autority projektu.

|                                        | mační systém výzkumu, experimentálního vývoje a inovací                                                                                                    |
|----------------------------------------|----------------------------------------------------------------------------------------------------|
| $\langle \varphi \rangle$              | CEA VES CEP RIV                                                                                                    |
|                                        |                                                                                                    |
|                                        | CENTRALNI EVIDENCE PROJEKTU                                                                                                    |
| Jednoduché vyhledávár                  | í Rozšířené vyhledávání Modul CEP je v testovacím provozu                                                                                                    |
| GA16-01116S - ATM<br>IORKÝCH HVĚZD (20 | DSFÉRY A OKOLOHVĚZDNÉ PROSTŘEDÍ MAGNETICKÝCH ZPĚT NA VÝSLEDKY HLEDÁNÍ ZPĚT NA HLEDÁNÍ<br>116-2018, GA0/GA)                                                                  |
| ldentifikační kód                      | GA16-011145 K                                                                                                    |
| Důvěrnost údajů                        | S - Není předmětem státního či obchodního tajemství a data ize v souladu s právními předpisy poskytnout do veřejně přístupných informačních<br>systémů včetně mezinárodních |
| Název projektu v původním ja           | zyce Atmosféry a okolohvězdné prostředí magnetických horkých hvězd Karal B                                                                                                  |
| Poskytovatel                           | GAO - Grantová agentura České republiky (GA ČR)                                                                                                    |
| Program                                | GA - Standardní projekty (1993 - 2030)                                                                                                    |
| Kategorie VaV                          | ZV - Základní výzkum                                                                                                    |
| Hlavní obor - skupina                  | B - Fyzika a matematika                                                                                                    |
| Hlavní obor                            | BN - Astronomie a nebeská mechanika, astrofyzika                                                                                                    |
| Vedlejší obor                          | · ·                                                                                                    |
| Další vedlejší obor                    |                                                                                                    |
| Zahájení řešení                        | 2016                                                                                                    |
| Ukončení řešení                        | 2018 H                                                                                                    |
| Datum posledního uvolnění úd           | elové podpory -                                                                                                    |
| Číslo smlouvy                          | 16-01116S                                                                                                    |
| Poslední stav řešení                   | 2 - Začnající (rok zahájení projektu = roku sběru dat, rok ukončení projektu > rok sběru dat, alespoň po část roku sběru dat čerpá finanční<br>prosíředky ze SR)            |
| ČASTNÍCI PROJEKTU                      |                                                                                                    |
| Počet příjemců                         |                                                                                                    |
| Počet dalších účastníků projek         |                                                                                                    |
| Příjemce                               | Masarykova univerzita / Přírodovědecká fakulta                                                                                                    |
| Řešitel                                | ptof, Mgr. Jíří Krtička Ph.D. (státní příslušnost: C2 - Česká republika, vediak: 4066790)                                                                                   |
| Další účastník projektu                |                                                                                                    |
| Počitol                                | doc. NDC. III Kubdi Csc.                                                                                                    |

**Obr. 3.** Výsledek vyhledávání v CEP – podrobný záznam

ASEP

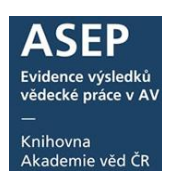

Přihlásíme se do klienta ARL. Přepneme se do autoritní báze **cav\_un\_auth**. V roletce vybereme "Autorita projektu (číslo)" a do vyhledávacího pole zadáme číslo projektu. Otevřeme autoritu projektu k editaci a doplníme údaje, uložíme.

- A. 230 h číslo projektu,
- B. 230 a název projektu,
- C. C28 a poskytovatel CEP (roletka s výběrem),
- D. 230 b program prefix projektu,
- E. C29 o hlavní obor projektu (roletka s výběrem),
- F. C29 v vedlejší obor projektu (roletka s výběrem),
- G. C29 a začátek řešení projektu,
- H. C29 b ukončení řešení projektu,
- I. C30 a kód stavu projektu
- J. C31 3 kód příjemce (výběr z rejstříku),
- K. C35 3 (spolu)řešitel (výběr z rejstříku)

#### Zapisujeme všechny příjemce a řešitele z AV ČR, příjemce a řešitele mimo AV nezapisujeme.

| Funkce Soubor Výpůjčky Nastavení Služby Pomoc     imp     imp      imp     imp <th>M Advanced Rapid Library - z39.50 client; ws1s://library.sk/i2/i2.ws.cls,bartkova</th> <th>• X</th>                                                                                                    | M Advanced Rapid Library - z39.50 client; ws1s://library.sk/i2/i2.ws.cls,bartkova                                                                                                    | • X |
|----------------------------------------------------------------------------------------------------|----------------------------------------------------------------------------------------------------|-----|
| Image: Source of the set of the set of the s | Funkce Soubor Výpůjčky Nastavení Služby Pomoc                                                                                                    |     |
| cav_cm_chronology cav_is_user cav_scopu cav_un_auth rav_un_epca cav_un_ohl_cat cav_wos cav_woscit<br>Scan Browse Dednoduché vyhl Historie Košík<br>Index nro scan Termín<br>Autorita projektu (číslo) ~ GA16-011165<br>C/Krác. Fráze<br>Nový search eng. attr<br>Razení:<br>Záznamy (1 z 1 položek, set "#17")<br>1<br>Zobraz. formát<br>Zobraz. formát                                                                                                    | 👔 🗈 🖆 🖶 🎒 🐠 🛝 🖕 🐘 💽 😰 🗊 🦛 🧰 🗰 🧇 🖉 🖘                                                                                                    |     |
| Scan Browse Jednoduché vyhl. Historie Košík<br>Index nro scan Termín<br>Autorita projektu (číslo) CA16-011165<br>Zkrác. Fráze<br>Nový search eng. ett<br>Řazení:<br>Záznamy (1 z 1 položek, set "#17")<br>1 -<br>Zobraz. formát<br>Zobraz. formát                                                                                                    | cav_cm_chronology cav_is_user cav_scopus cav_un_auth cav_un_epca cav_un_ohl_cat cav_wos cav_woscit                                                                                                    |     |
| Zobraz. formát<br>Uživatelský formát                                                                                                    | Scan Browse Jednoduché vyhl. Historie Košík     Index pro scan Termín   Autorita projektu (číslo)   GA16-01116S   Poskytovatel GA MŠk Soubor 230g - autorita projektu  Kazení:   Čáslnamy (1 z 1 položek, set "#17")   1 - | *   |
|                                                                                                    | Zobraz. formát<br>Uživatelský formát V                                                                                                    |     |

Obr. č. 4. Vyhledání autority existujícího projektu

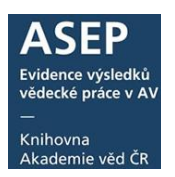

| _        |                                                              |                             |                                            |                                                                                                    |        |              |                                                       |  |  |
|----------|--------------------------------------------------------------|-----------------------------|--------------------------------------------|----------------------------------------------------------------------------------------------------|--------|--------------|-------------------------------------------------------|--|--|
| MARC     | editor -                                                     | [cav_un_auth*0333270] Atmo: | sféry a okolohvězdné prostředí magnetickýc | h horkých hvězd 🗖 🔲 🗙                                                                                             |        |              |                                                       |  |  |
| Funkce   | Funkce Úpravy Katalogizace Výpůjčky Nastavení Zobrazit Pomoc |                             |                                            |                                                                                                    |        |              |                                                       |  |  |
| /Autori  | ta proje                                                     | ektu ▼ <u>N</u> ový Z       | <u>m</u> ěnit 🖻 🐰 🛍 🗙 🖙 🗠 😁                |                                                                                                    |        |              |                                                       |  |  |
| MARC E   | ditor D                                                      | ATA Seznam záznamů k        | Kontejner                                  | ,                                                                                                    |        |              |                                                       |  |  |
| +        | -                                                            | 💖 🕮 Najít:                  | •                                          | Ulož záznam                                                                                                    |        |              |                                                       |  |  |
| cav_un_a | auth*p(                                                      | 000004                      |                                            |                                                                                                    | 1      |              |                                                       |  |  |
|          |                                                              |                             |                                            |                                                                                                    |        |              |                                                       |  |  |
| Tag Inc  | Inc Su                                                       | t Popis                     | Hodnota                                    | ▲                                                                                                    |        |              |                                                       |  |  |
| 230      | a                                                            | Název projektu              | Atmosféry a okolohvězdné prost             | ředí magnetických horkých hvězd                                                                                   |        |              |                                                       |  |  |
|          | b                                                            | Program                     | GA                                         |                                                                                                    |        |              |                                                       |  |  |
|          | h                                                            | Číslo projektu              | GA16-01116S                                |                                                                                                    |        |              |                                                       |  |  |
| 430      | 8                                                            | Jazyk katalogizace a j      | eng                                        |                                                                                                    |        |              |                                                       |  |  |
|          | a                                                            | Unifikovaný název           | Atmospheres and circumstellar e            | environment of magnetic hot stars                                                                                 |        |              |                                                       |  |  |
| C28      | a                                                            | Název poskytovatele         | GA ČR                                      |                                                                                                    |        |              |                                                       |  |  |
|          | С                                                            | Země                        | CZ                                         |                                                                                                    |        | chift. Ed no | ha pokliknutí na činku                                |  |  |
| C29      | a                                                            | Začátek                     | 2016                                       |                                                                                                    |        | shirt+r4 ne  |                                                       |  |  |
|          | b                                                            | Konec                       | 2018                                       |                                                                                                    |        | v podpoli 3  | vyvolá rejstřík.                                      |  |  |
|          | 0                                                            | Hlavní obor projektu        | BN                                         |                                                                                                    |        |              |                                                       |  |  |
| C31      | 3                                                            | Kód příjemce                | cav_un_auth*p0000004                       |                                                                                                    |        |              |                                                       |  |  |
|          | a                                                            | Příjemce projektu           | Astronomický ústav AV ČR, v. v             | . i.                                                                                                    |        |              |                                                       |  |  |
|          | d                                                            | IČO                         | 67985815                                   |                                                                                                    |        |              |                                                       |  |  |
| C35      | 3                                                            | Číslo autoritního zázn      | cav_un_auth*0100055                        |                                                                                                    |        |              |                                                       |  |  |
|          | а                                                            | Příjmení (spolu)řešite      | Kubát                                      | 1 Browse - popup - MULTI                                                                                          | -      | hadad a      |                                                       |  |  |
|          | b                                                            | Jméno (spolu)řešitele       | Jiří                                       | Funkce Zobrazit Nastavení                                                                                         |        |              |                                                       |  |  |
|          |                                                              |                             |                                            | S B B X S A + → S Browse                                                                                          |        |              |                                                       |  |  |
|          |                                                              |                             |                                            | Tabulka Zobraz. formát Zkrócení                                                                                   | term.  | Název        | Astronomický ústav AV ČR, v. v. i.                    |  |  |
|          |                                                              |                             |                                            | Browse index Termín                                                                                               |        | odkaz viz.   | ASU-R<br>Astronomical Institute of the ASCR, v. v. i. |  |  |
|          |                                                              |                             |                                            | Autorita ústavu (náze 👻 astronomický 💦 🎇                                                                          | . 💵    | attr Soubor  | 210w - pracoviště                                     |  |  |
|          |                                                              |                             |                                            | Čeneriji -                                                                                                    |        | Odkazy       | (214) - soubor autorit osobních jmen                  |  |  |
|          |                                                              |                             |                                            |                                                                                                    | · ·    |              | 🔍 (1) - Autorita projektu                             |  |  |
|          |                                                              | Dural/man                   | -                                          | Astronomický ústav AV ČR, v. v. i. astronomický ús                                                                | stav 🗍 |              |                                                       |  |  |
|          |                                                              | Dvojim pol                  | klikem                                     | Astronomický ústav AV ČR, v. v. i. asu-r (o)                                                                      |        |              |                                                       |  |  |
|          |                                                              | přestéhuje                  | me zvolený termín                          | Archiv AV CR a-z (o)<br>Biologické centrum AV ČR. v. v. i. bc-a (o)                                               |        |              |                                                       |  |  |
|          |                                                              | do dolní čá                 | ásti, potvrdíme OK.                        | Biofyzikální ústav AV ČR, v. v. i. bfu-r (o)                                                                      | -      |              |                                                       |  |  |
|          |                                                              | Záznam no                   |                                            |                                                                                                    | *      |              |                                                       |  |  |
|          |                                                              | Zuznampe                    | y y pinem diozime.                         | cav_un_auth=0333270 Atmosfery a okolonvéždné prostředu<br>cav_un_auth=p0000004 Astronomický ústav AV ČR, v. v. i. | i magn |              |                                                       |  |  |
|          |                                                              |                             |                                            | lan otavřit                                                                                                    |        |              |                                                       |  |  |
|          |                                                              |                             |                                            | ✓ QK X Zrušit ② Poznámky                                                                                          |        |              | -                                                     |  |  |
|          |                                                              |                             |                                            |                                                                                                    |        |              |                                                       |  |  |

Obr. č. 5. Doplnění údajů do autority projektu GA16-01116S

# 3. Vytvoření nové autority projektu

- 1. Otevřeme k editaci záznam jakékoliv autority projektu
- 2. V horní liště poklikneme na "nový"
- 3. Vyplníme požadovaná pole
- 4. Záznam uložíme

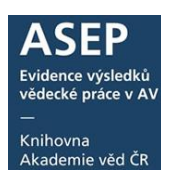

| y Katalogizace Vinúičky Nastaveni Zobrazit I<br>jektu <u>N</u> ový <u>Změnit</u> Bà & E<br>DATA Seznam zaznamů Nestejner |                                                                                                    |                                                                                                    |                                                                                                    |                                                                                                    |                                     |
|----------------------------------------------------------------------------------------------------|----------------------------------------------------------------------------------------------------|----------------------------------------------------------------------------------------------------|----------------------------------------------------------------------------------------------------|----------------------------------------------------------------------------------------------------|-------------------------------------|
| jektu Nový z <u>m</u> ěnit 🕅 🔏 🕷                                                                                         |                                                                                                    |                                                                                                    |                                                                                                    |                                                                                                    |                                     |
| DATA Seznam zaznamu Kostejner                                                                                            |                                                                                                    | 0 2                                                                                                    |                                                                                                    |                                                                                                    |                                     |
| DATA SELIGIT EDENGING ROLE PIET                                                                                          |                                                                                                    | - Line                                                                                                    |                                                                                                    |                                                                                                    |                                     |
|                                                                                                    |                                                                                                    |                                                                                                    |                                                                                                    |                                                                                                    |                                     |
| 💖 🖳 Najit:                                                                                                    |                                                                                                    |                                                                                                    |                                                                                                    | Ulož záznam                                                                                                    |                                     |
| pýrů na plísňové onemocnění geomykózu                                                                                    |                                                                                                    |                                                                                                    |                                                                                                    |                                                                                                    |                                     |
|                                                                                                    |                                                                                                    |                                                                                                    |                                                                                                    |                                                                                                    |                                     |
| nd1 Ind2 SubTac Ponis                                                                                                    | Hodnota                                                                                                    |                                                                                                    |                                                                                                    |                                                                                                    |                                     |
| a Název projektu                                                                                                    | Adaptace netopýrů na slísňové onemocněr                                                                                                    | ní aeomvkóz                                                                                                    | zu                                                                                                    | ar                                                                                                    |                                     |
| b Program                                                                                                    | GA                                                                                                    |                                                                                                    |                                                                                                    |                                                                                                    |                                     |
| h Číslo projektu                                                                                                    | GAP506/12/1064                                                                                                    | MARC edito                                                                                                    | er - (cav_un_auth                                                                                                    | "new1) <bishk record="" t001+cav_un_auth"new1=""></bishk>                                                                                                    |                                     |
| g Akronym projektu EU                                                                                                    |                                                                                                    | Funkce Úpra                                                                                                    | vy Katalogizac                                                                                                    | e Výpůjíky Nastaveni Zobrazit Pomoc                                                                                                    |                                     |
| r Číslo CORDIS                                                                                                    |                                                                                                    | Mago I                                                                                                    | ojektu                                                                                                    | • Boxy Zment 地名尼米哈内 首番号号 2017 + •                                                                                                    | → - O 2                             |
| 8 Jazyk katalogizace a jazyk :                                                                                           | záhla <sup>,</sup> eng                                                                                                    | Pondi Edit                                                                                                    | UATA Sezn                                                                                                    | am zaznamu   koncejner                                                                                                    | performance                         |
| a Unifikovaný název                                                                                                    | Bat adaptations to the fungal disease geom                                                                                                    | • -                                                                                                    | 2                                                                                                    | Najit:                                                                                                    | Ulož záznam                         |
| f Další zpracování                                                                                                    | A                                                                                                    |                                                                                                    |                                                                                                    |                                                                                                    |                                     |
| a Název poskytovatele                                                                                                    | GA ČR                                                                                                    |                                                                                                    |                                                                                                    | 2                                                                                                    |                                     |
| e Název poskytovatele EU                                                                                                 | 011011                                                                                                    | Tag                                                                                                    | Ind1 Ind2 SubT                                                                                                    | a Popis Hodnota                                                                                                    |                                     |
| c Země                                                                                                    | C7                                                                                                    | 230                                                                                                    | a                                                                                                    | Nazev projektu<br>Program                                                                                                    | 4.                                  |
| a Začátek                                                                                                    | 2012                                                                                                    |                                                                                                    | h                                                                                                    | Číslo projektu                                                                                                    |                                     |
| h Konec                                                                                                    | 2015                                                                                                    | 1                                                                                                    | q                                                                                                    | Akronym projektu EU                                                                                                    |                                     |
| 0 Hlavní obor projektu                                                                                                   | FG                                                                                                    |                                                                                                    | E.                                                                                                    | Číslo CORDIS                                                                                                    |                                     |
| v Vedlejší obor projektu                                                                                                 | FF                                                                                                    | 430                                                                                                    | 8                                                                                                    | Jazyk katalogizace a jazyk záhlar eng                                                                                                    |                                     |
| a Kód stavu                                                                                                    |                                                                                                    | C28                                                                                                    | a                                                                                                    | Název poskytovatele                                                                                                    |                                     |
| 3 Kód příjemce                                                                                                    | cav up auth*p0000029                                                                                                    |                                                                                                    | e                                                                                                    | Název poskytovatele EU                                                                                                    |                                     |
| a Příjemce projektu                                                                                                    | LÍstav biologie obratlovců AV ČR v v i                                                                                                    | C29                                                                                                    | 8                                                                                                    | Začátek                                                                                                    |                                     |
| d IČO                                                                                                    | 68081766                                                                                                    | <u>.</u>                                                                                                    | 0                                                                                                    | Hlavní obor protektu                                                                                                    |                                     |
| 3 Kód příjemce                                                                                                    | cay up auth*p0000019                                                                                                    |                                                                                                    | v                                                                                                    | Vedlejší obor projektu                                                                                                    |                                     |
| a Příjemce projektu                                                                                                    | Mikrobiologický ústav AV ČR v v i                                                                                                    | C30                                                                                                    | a                                                                                                    | Kód stavu                                                                                                    |                                     |
| d IČO                                                                                                    | 61388971                                                                                                    | 31                                                                                                    | 3                                                                                                    | Kod prijemce                                                                                                    |                                     |
| 3 Číslo autoritního záznamu                                                                                              | cay up auth*0106187                                                                                                    | C35                                                                                                    | 3                                                                                                    | Číslo autoritního záznamu                                                                                                    |                                     |
| a Přímení (snolu)řešitele                                                                                                | Martínková                                                                                                    | • ;                                                                                                    | а                                                                                                    | Příjmení (spolu)řešitele                                                                                                    |                                     |
| h Iméno (spolu)řešitele                                                                                                  | Natália                                                                                                    | · .                                                                                                    | b                                                                                                    | Jméno (spolu)řešitele                                                                                                    |                                     |
| 3 Číclo autoritního záznamu                                                                                              | cay up auth*0104731                                                                                                    | C35                                                                                                    | 3                                                                                                    | cisio autoritrino zaznamu<br>Přímení (spolu)řešitele                                                                                                    |                                     |
| <ul> <li>Dřímení (cnolu)řešitele</li> </ul>                                                                              | Ďozanka                                                                                                    |                                                                                                    | b                                                                                                    | Jméno (spolu)řešitele                                                                                                    |                                     |
| h Imáno (spolu)řožitele                                                                                                  | Tomář                                                                                                    | 0.04                                                                                                    | 0                                                                                                    | a                                                                                                    |                                     |
| Pi d                                                                                                    | rð na platové onemochéri geomykózu<br>1 máž subřaj Popis<br>a Název projektu<br>b Program<br>h Číslo projektu EU<br>q Akronym projektu EU<br>r Číslo CORDIS<br>8 Jazyk katogizace a jazyk i<br>a Unifikovaný název<br>f Další zpracování<br>a Název poskytovatele EU<br>c Země<br>a Začátek<br>b Konec<br>o Hlavní obor projektu<br>v Vedlejší obor projektu<br>v Vedlejší obor projektu<br>3 Kód příjemce<br>a Přijemce projektu<br>d TČO<br>3 Kód příjemce<br>b Jméno (spolu)řešitele<br>b Jméno (spolu)řešitele<br>b Jméno (spolu)řešitele | rið na plinlové onemocnéri geomykózu  1 m2 sköraj Popis  1 m2 sköraj Popis  1 m2 sköraj Popis  Adoptaco netopýrů no vladové onemocnéri b Program GA Adoptaco netopýrů no vladové onemocnéri b Program GA Adoptaco netopýrů no vladové onemocnéri b Program GA Adoptaco netopýrů no vladové onemocnéri b Program GA Adoptaco netopýrů no vladové onemocnéri b Program GA Adoptaco netopýrů no vladové onemocnéri b Program GA Adoptaco netopýrů no vladové onemocnéri b Program GA Adoptaco netopýrů no vladové onemocnéri a Unifikovaný nárev Bat adoptations to the fungal disease geom f Další zpracování A a Název poskytovatele EU c Země CZ a Začátek 2012 b Konec 2015 o Hlavní obor projektu EF a Kód stávu SKohec 2015 o Hlavní obor projektu EF a Kód stávu GA Kohec CZ AV Vedlejší obor projektu EF a Kód stávu GA Kohec CAV, un_auth*p0000029 AKÓ příjemce CAV, un_auth*p0000019 APříjemce projektu Krobiologický ústav AV ČR, v. v. i. d IČO Gi 388971 GČislo autoritního záznamu CAV, un_auth*0104731 APříjmení (spolu)/řešitele Natália GKIA DIMA ADOPINA CAV ANDE ADOPINA CAV ANDE ADOPINA CAV ANDE ADOVINA CAV ANDE ADOVINA CAV ANDE AD | nd na pliniové onemocnéní geomykózu          1 mčl SubTa       Popis       Hodrota         a       Nášzev projektu       Adsvtace netovýtů růs-Veňtové onemocnéní geomykóž         b       Program       GA         c       Adsvtace netovýtů růs-Veňtové onemocnéní geomykóž         g       Aktorym projektu EU         r       Číslo CORDIS         B       Jazyk katalogizace a jazyk záhlar         g       Aktorym projektu EU         r       Číslo CORDIS         B       Jazyk katalogizace a jazyk záhlar         g       Aurifikovaný název         B tadaptations to the fungal disease geom         f       Další zpracování         a       Nážev poskytovatele EU         c       Země         c       Země         v       Vedlejší obor projektu         E       Nážev poskytovatele EU         o       Halvní obor projektu         B       Kód stavu         3       Kód příjemce         a       Kód stavu         3       Kód příjemce         a       Příjmence projektu         Ústav biologie obratlovců AV ČR, v. v. i.         d       IČO         á kód příjemce projektu       Ústav biologie vataV čR, v. v | nd na plisitové enemocnění geomykózu          1 mčl       SubTej Popis       Hodrota         a       Název projektu       Adaptace netopytů řez Veňové enemocnění geomykózu         b       Program       GA         n       Číslo projektu       GAP506/12/1064       Macedare jacutavá         q       Akronym projektu EU       Files: Genzy Cable       Macedare jacutavá         r       Číslo CORDIS       Bat adaptations to the fungal disease geom       Macedare jacutavá         f       Další zpracování       A       A         a       Nážev poskytovatele       GA ČR       Teg. Jedi Jeňžavá         c       Země       CZ       n       n         a       Valkovatele EU       Sonce       2015       n       n         o       Halví robo projektu       EF       8       8       8       202       n         a       Kód příjemce       cav_un_auth*po000029       28       n       n       n         a       tíčo       68081766       n       n       n       n       n         a       tíčo autoritního záramu       cav_un_auth*01016187       1       n       n       n       n         a       tíčo autoritního záramu       cav_un_auth*0101473 | nd na pitatiové asemoniká geomykózu |

č. 6. Vytvoření nové autority projektu

Po vložení řešitele (autor) je autoritní záznam projektu propojen na jeho publikace (lupa u jména).

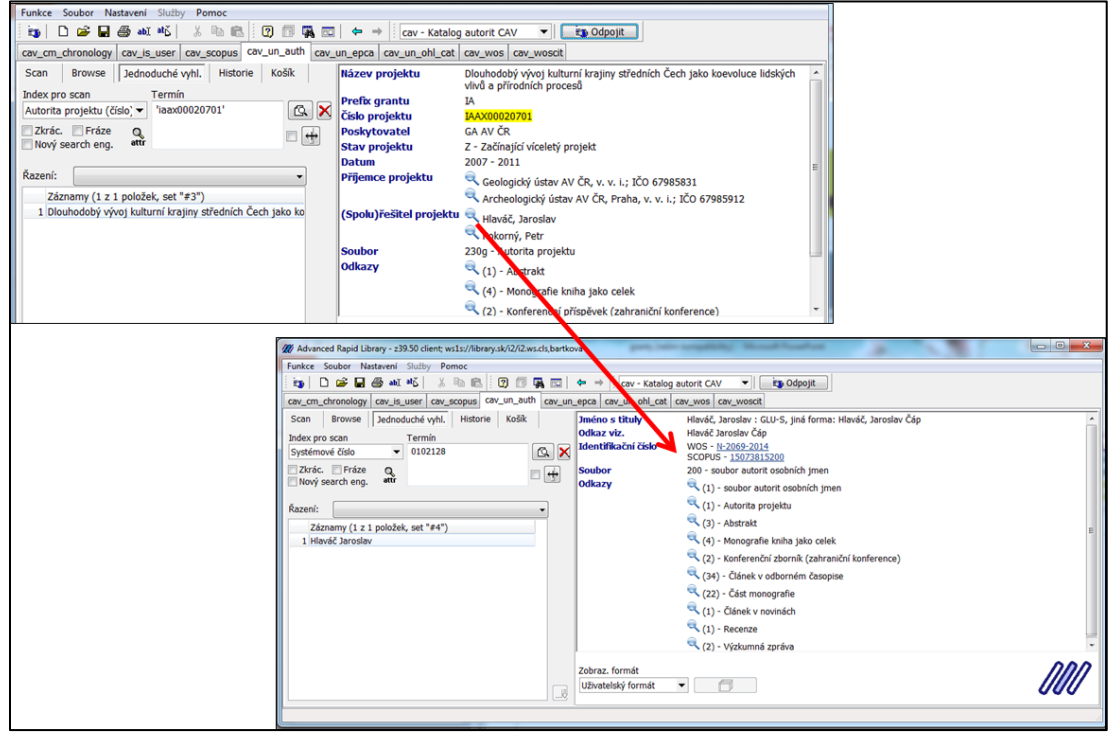

Obr. č. 7. Propojení autority autora a projektu

Vyhledání projektu CEP, kde je příjemcem ústav a které nejsou navázány na žádný záznam, určený k odeslání do RIV.

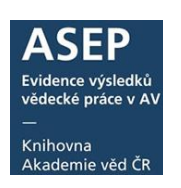

| W Advanced Rapid Library - z39.50 client; ws1s://library.sk/i2/i2.ws.cls,bartkova                  |                                             |                       |  |  |  |  |  |  |  |
|----------------------------------------------------------------------------------------------------|---------------------------------------------|-----------------------|--|--|--|--|--|--|--|
| Funkce Soubor Nastavení Služby Pomoc                                                               |                                             |                       |  |  |  |  |  |  |  |
| 📷 🗋 😂 🖬 🚳 💵 🐇 🐇 🐘 💼 😰 🗊 🦏 📼 🖕 🗢 🕴 cav - Katalog autorit CAV 🛛 🗾 🤖 Odpojit                          |                                             |                       |  |  |  |  |  |  |  |
| cav_cm_chronology cav_is_user cav_scopus cav_un_auth cav_un_epca cav_un_ohl_cat cav_wos cav_woscit |                                             |                       |  |  |  |  |  |  |  |
| Scan Browse Jednoduché vyhl. Historie                                                              | Košík                                       |                       |  |  |  |  |  |  |  |
| Index pre-scon Termín                                                                              |                                             |                       |  |  |  |  |  |  |  |
| Rok ukončení projektu 🔻 2014                                                                       |                                             |                       |  |  |  |  |  |  |  |
| Zkrác. Fráze Q                                                                                     |                                             |                       |  |  |  |  |  |  |  |
| Nový search eng. attř                                                                              |                                             |                       |  |  |  |  |  |  |  |
| Čenesí                                                                                             |                                             |                       |  |  |  |  |  |  |  |
| Razeni: Proniedavaci limity                                                                        |                                             |                       |  |  |  |  |  |  |  |
| (Zádné záznamy) Rok zahájení projek                                                                | 🔽 Rok ukončení projek 🗹 Návaznost proj.na R | 🔁 Ústav               |  |  |  |  |  |  |  |
| 2015 - 2015                                                                                        | 2019 - 2019 🔹 r - navázán na RIV            | ugn~s - Ústav geon 🔺  |  |  |  |  |  |  |  |
| 2014 - 2014<br>2013 - 2013                                                                         | 2018 - 2018 nr - nenavázán na RIV           | uchp~m - Ústav che    |  |  |  |  |  |  |  |
| 2013 - 2013<br>2012 - 2012                                                                         | 2016 - 2016                                 | ujf~v - Ústav jadem   |  |  |  |  |  |  |  |
| 2011 - 2011<br>2010 - 2010                                                                         | 2015 - 2015<br>2014 - 2014 ≡                | umch~v - Ustav mal    |  |  |  |  |  |  |  |
| 2009 - 2009                                                                                        | 2013 - 2013                                 | umg~j - Ústav mole    |  |  |  |  |  |  |  |
| 2008 - 2008                                                                                        | 2012 - 2012                                 | uochb~x - Ústav org   |  |  |  |  |  |  |  |
| 2007 - 2007                                                                                        | 2011 - 2011 2010                            | ue~c - Ústav pro ek   |  |  |  |  |  |  |  |
| 2005 - 2005                                                                                        | 2009 - 2009                                 | uhv~h - Ústav pro h   |  |  |  |  |  |  |  |
| 2004 - 2004<br>2003 - 2003                                                                         | 2008 - 2008                                 | un~] - Ustav pro invi |  |  |  |  |  |  |  |
| 2002 - 2002                                                                                        | 2006 - 2006                                 | uks~t - Ústav pro kl  |  |  |  |  |  |  |  |
| 2001 - 2001 -                                                                                      | 2005 - 2005                                 | usd~c - Ustav pro si  |  |  |  |  |  |  |  |
|                                                                                                    |                                             |                       |  |  |  |  |  |  |  |
| od                                                                                                 | od od                                       | od od bo              |  |  |  |  |  |  |  |
| do                                                                                                 | do do                                       | do do do              |  |  |  |  |  |  |  |
|                                                                                                    |                                             |                       |  |  |  |  |  |  |  |
|                                                                                                    |                                             | 🕐 Poznámky 🛛 🗸 OK     |  |  |  |  |  |  |  |

Obr. č. 8. Vyhledání projektů bez navázaných záznamů do RIV

Ukončené projekty CEP bez výsledku lze vyhledat také na Analytikách ASEP (Ústav – projekty ústavu – ukončené projekty CEP). Lze třídit podle poskytovatele.

| Úvodní stránka                                              | On-line katalog                   | Hledat podle sysno nebo autora                                                                                                    | Vědní oblasti 👻                                                                                                    | Změnit ústav Nápověda                                                                                                    | Jazyk -                                                                   |
|-------------------------------------------------------------|-----------------------------------|----------------------------------------------------------------------------------------------------|----------------------------------------------------------------------------------------------------|----------------------------------------------------------------------------------------------------|---------------------------------------------------------------------------|
|                                                             |                                   |                                                                                                    |                                                                                                    |                                                                                                    |                                                                           |
| ÚSTAV                                                       |                                   | $\dot{U}$ vod $\rightarrow$ BF $\dot{U}$ $\rightarrow$ Projekty ústavu                                                                                                    |                                                                                                    |                                                                                                    |                                                                           |
| Publikace ASE<br>RIV - aktuální<br>Bibliografie au          | EP<br>sběr<br>torů                | Biofyzikální ústav AV Č                                                                                                    | R, v. v. i.                                                                                                    |                                                                                                    | Nápověda                                                                  |
| Oddělení ústa                                               | vu                                | Projekty ústavu                                                                                                    |                                                                                                    |                                                                                                    |                                                                           |
| STATISTIKY ÚSTAV                                            | U                                 |                                                                                                    |                                                                                                    |                                                                                                    |                                                                           |
| Počty záznam                                                | )                                 |                                                                                                    |                                                                                                    |                                                                                                    |                                                                           |
| Přehled perio                                               | lik                               |                                                                                                    |                                                                                                    |                                                                                                    |                                                                           |
| Impaktovaná j                                               | periodika                         | Nalezeno záznamů: 245                                                                                                    | Ukončené projekty C                                                                                                    | EP Poskytovatel                                                                                                    | -                                                                         |
| Přehled odděl                                               | ení                               |                                                                                                    |                                                                                                    |                                                                                                    |                                                                           |
| PODPORA<br>Projekty ústav<br>Inst. podpora<br>Inst. podpora | u<br>- záznamy<br>- počty záznamů | 1 2 3 Další → Na konec → GA AV ČR                                                                                                    |                                                                                                    |                                                                                                    |                                                                           |
|                                                             |                                   | IB55004107<br>Aplikace biofyzikálních metod v biotec<br>Přijemce: Biofyzikální ústav AV ČR, v. v. i.<br>Řešitel: Vetterl Vladimír<br>Období řešení projektu: 2001-2005                                                                                                    | hnologické a klinické praxi                                                                                                    |                                                                                                    | I                                                                         |
|                                                             |                                   | 🗋 CEP 🞽 On-line katalog 🔳 Seznam vý                                                                                                    | ísledků k projektu                                                                                                    |                                                                                                    |                                                                           |
|                                                             |                                   | IPP1050128<br>Dynamika procesů v živé a neživé hmo<br>Přijemc: Astronomický ústav AV ČR, v. v.<br>Ústav přístrojové techniky AV ČR, v. v. i.<br>Geofyzikální ústav AV ČR, v. v. i. jústav ex<br>chemie AV ČR, v. v. i. jústav půdri biologie<br>makromolekulární chemie AV ČR, v. v. i.<br>Řešitel: Palouš Jan<br>Období řešení projektu: 2001-2003 | btě<br>L; Ústav experimentální medicíny AV ČR, v. v. l;<br>stav geoniky AV ČR, v. v. L; Ústav fyziky materálá<br>perimentální botaniky AV ČR, v. v. L; Ústav jade<br>e AV ČR, v.v.L; Entomologický ústav AV ČR, v. v. | Ústav molekulární genetiky AV<br>ů AV ČR, v. v. I.; Biolyzikální ús<br>mé fyziky AV ČR, v. v. I.; Ústav<br>I.; Ústav jaderné fyziky AV ČR | / ČR, v. v. i.;<br>tav AV ČR, v. v. i.;<br>anorganické<br>v. v. i.; Ústav |
|                                                             |                                   | 🗋 CEP 🞽 On-line katalog 🔳 Seznam vý                                                                                                    | sledků k projektu                                                                                                    |                                                                                                    |                                                                           |

Obr. č. 9. Analytika ASEP – ukončené projekty CEP bez výsledku